# 忠意保險 僱員福利計劃 GenBRAVO 用戶指南 (手機應用程式版)

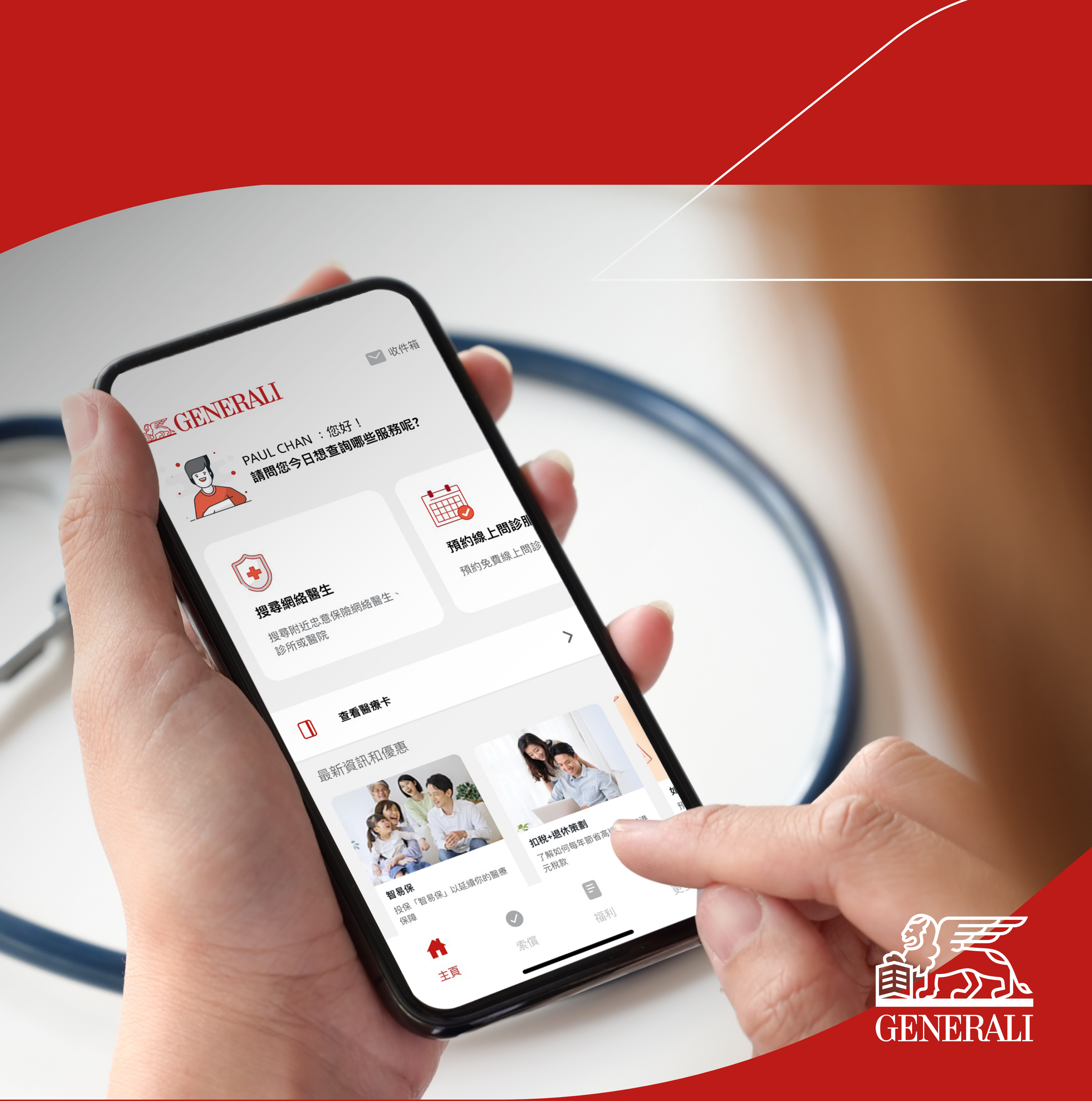

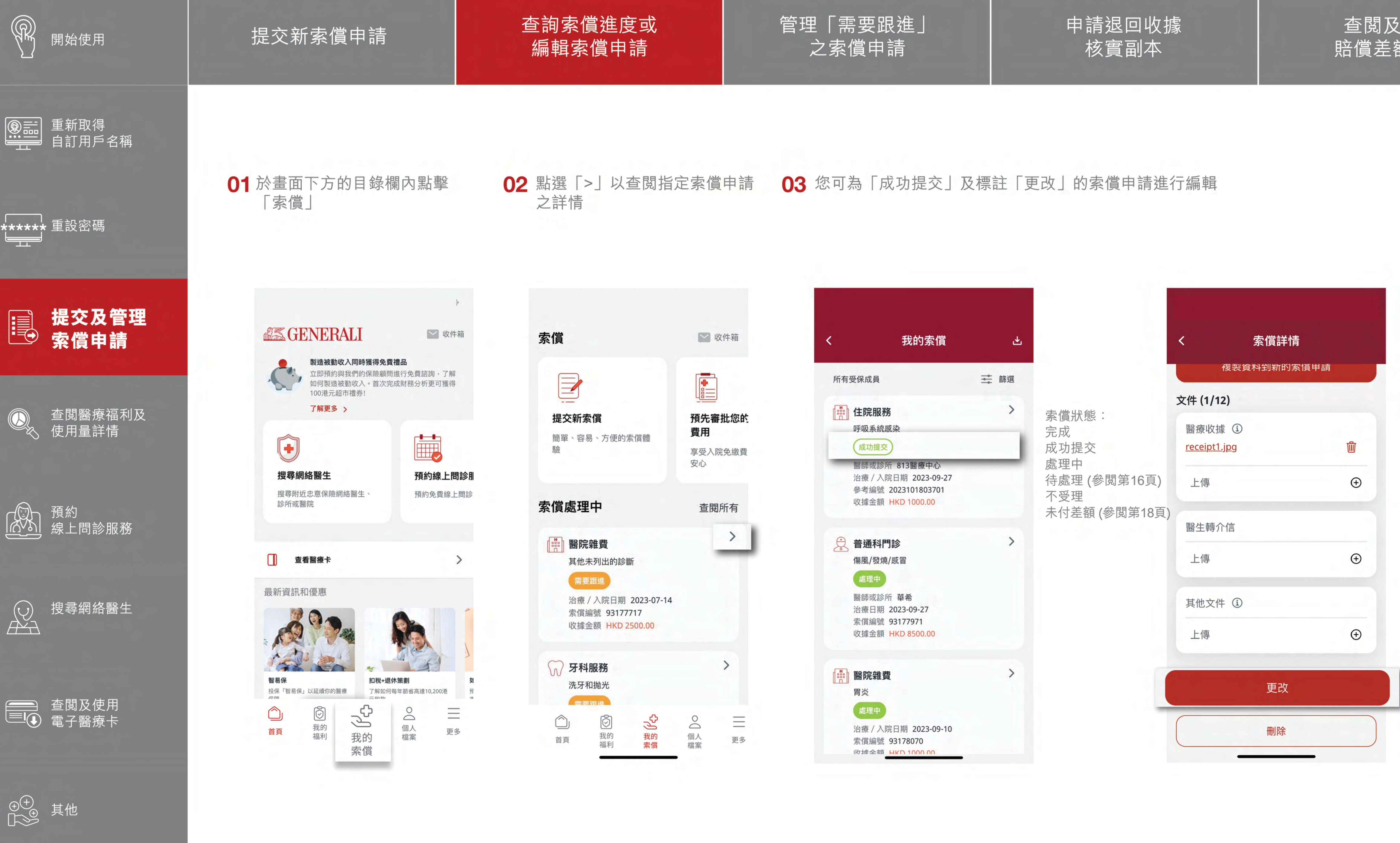

查閲及繳交 賠償差額欠款

(後頁繼續) 14

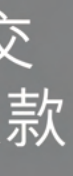

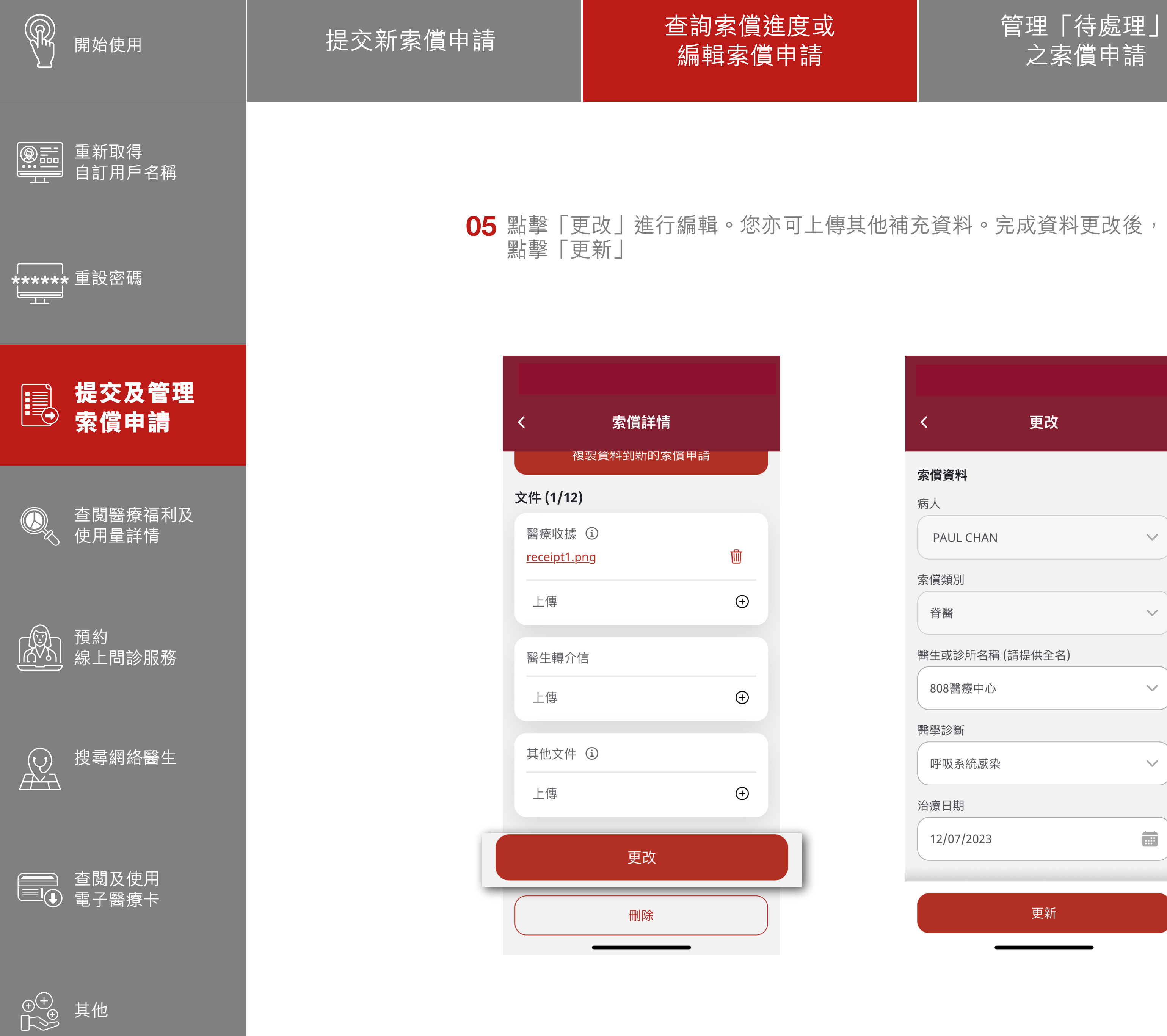

管理「待處理」 之索償申請

### 申請退回收據 核實副本

查閱及繳交 賠償差額欠款

#### 若要刪除索償申請,可點擊 「刪除」(僅限標註為「成功提交 」的索償申請)

| く 更改            |
|-----------------|
| 索償資料            |
| 病人              |
| PAUL CHAN       |
| 索償類別            |
| 脊醫              |
| 醫生或診所名稱 (請提供全名) |
| 808醫療中心         |
| 醫學診斷            |
| 呼吸系統感染          |
| 治療日期            |
| 12/07/2023      |
| 更新              |

| <                        | 索償詳情                         |   |
|--------------------------|------------------------------|---|
|                          | <b>履</b> 裂貧料到新的家 <b>[</b> ]甲 | 請 |
| 文件 (1/12                 | 2)                           |   |
| 醫療收據<br><u>receipt1.</u> | i<br>png                     | 碰 |
| 上傳                       |                              | ÷ |
| 醫生轉介                     | 信                            |   |
| 上傳                       |                              | ÷ |
| 其他文件                     | i                            |   |
| 上傳                       |                              | ÷ |
|                          | 更改                           |   |
|                          | 刪除                           |   |

![](_page_2_Picture_8.jpeg)

FÍ

# 此用戶指南由忠意人壽(香港)有限公司及 忠意保險有限公司 (香港分行)發佈

## 聯絡我們

香港太古城 英皇道1111號21樓

電話 +852 3187 6831 電郵 medicalcs@generali.com.hk

![](_page_3_Picture_4.jpeg)